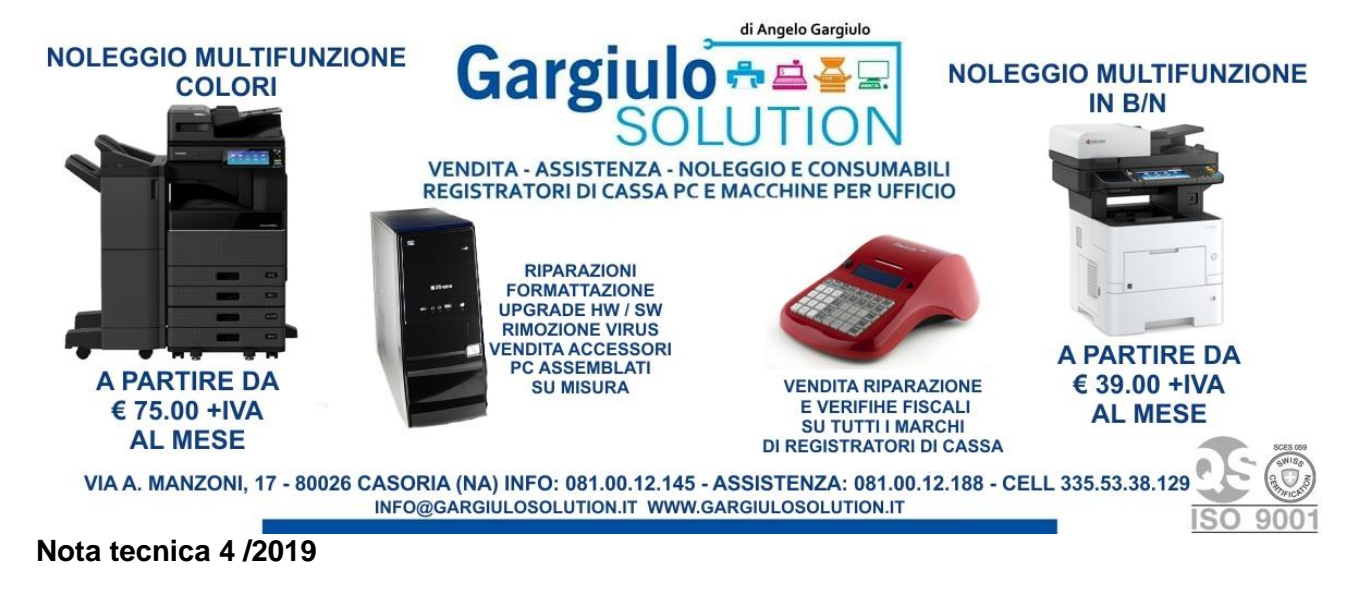

## **Annullamento Documento Commerciale**

Presupposto importante,

## Bisogna conservare il documento commerciale errato (ex Scontrino) ed

## emettere un nuovo documento commerciale corretto al cliente poi:

- Premere il Tasto (storno)
- Premere il tasto (cassetto-Totale)
- Comparirà la dicitura local rt
- Premere il tasto (cassetto-Totale)
- Digitare il numero di azzeramento SENZA GLI ZERI INIZIALI (53 COME IN ESEMPIO)
- Premere il tasto (cassetto-Totale)
- Digitare il numero del documento SENZA GLI ZERI INIZIALI (8 COME IN ESEMPIO)
- Premere il tasto (cassetto-Totale)
- Vi verra mostrato lo scontrino da annullare
- Premere il tasto (cassetto-Totale)
- Comparira la dicitura "Annullamento ?"
- Premere il tasto (cassetto-Totale)
- il registratore emettera un nuovo documento commerciale in segno negativo.

Conservare il documento appena emesso e allegarlo vicino al documento errato

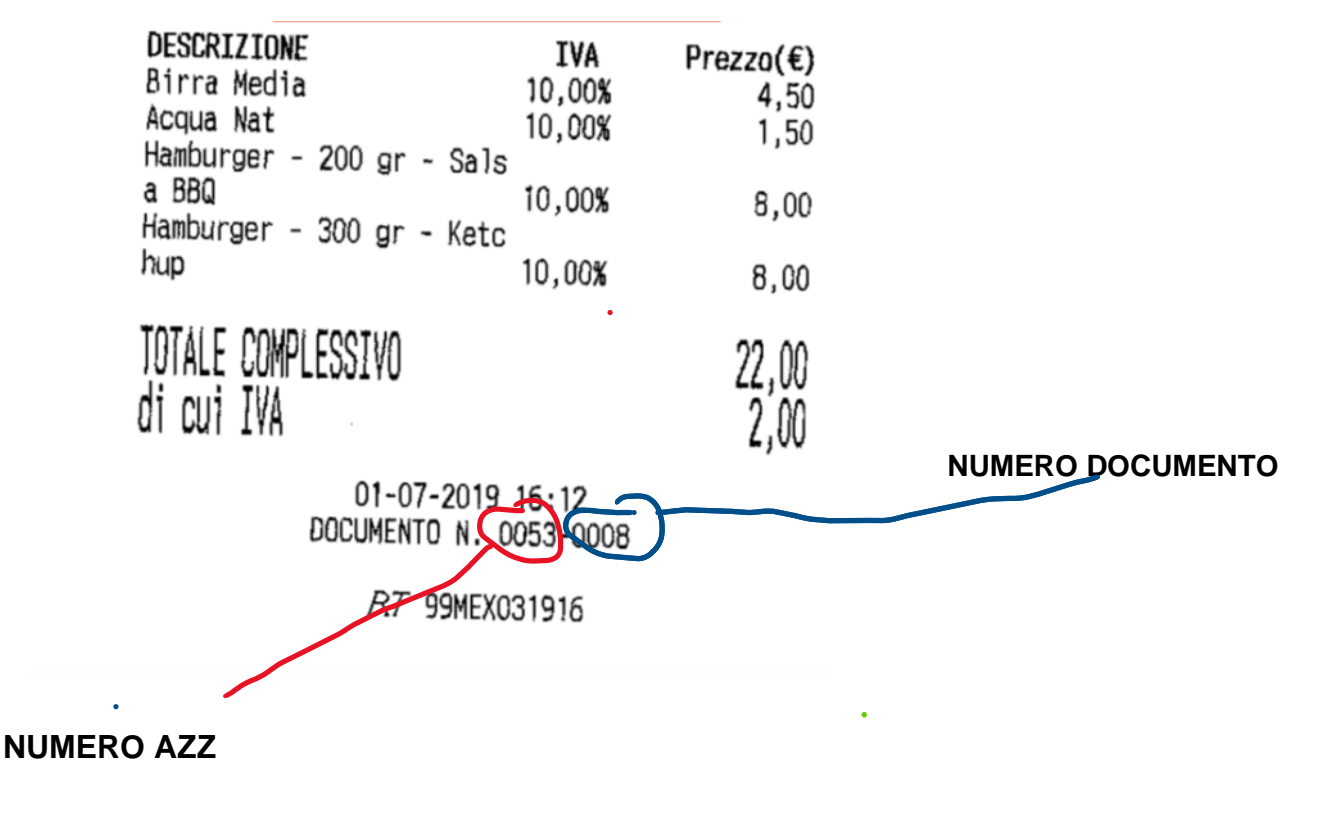